## **Contributions are out of Balance**

Note: This exception applies only to member contributions.

When the contribution amount does not equal what the DRS has calculated based on the wages reported, you will receive the following exception.

In most cases, this exception occurs as a result of wages being reported incorrectly, which will throw off the contribution amount that the system has calculated.

Start by clicking **Correct Exceptions** under the Member Reporting section of the menu to view the exception list.

| Exclude Corrected Members                                     |                               |                             |               |                 |            |                |                                  |  |  |  |  |
|---------------------------------------------------------------|-------------------------------|-----------------------------|---------------|-----------------|------------|----------------|----------------------------------|--|--|--|--|
| Exceptions 1-1 of 1 Results per Page: 10 <u>25 50 100 All</u> |                               |                             |               |                 |            |                |                                  |  |  |  |  |
|                                                               | Batch Num                     | Delete<br>Member<br>Record? | Mbr<br>Corr'd | <u>Name/SSN</u> | Pay<br>PPD |                | Exception                        |  |  |  |  |
|                                                               | 83369                         | Delete                      |               |                 | Z          | <u>Contrib</u> | Contributions are out of balance |  |  |  |  |
|                                                               | Exclude Corrected Members Top |                             |               |                 |            |                |                                  |  |  |  |  |

- 1. Click on the member's name under Name/SSN.
- 2. Verify that the plan being reported is correct for that member (i.e. Employee- State, Employee- P. Subdivision, Police- State, Police- P. Subdivision, etc.)
  - **a.** If the plan is correct, either the wages **or** the contributions are being reported incorrectly.

| Ехсер                  | tion                        | Pay<br>Period | Field Name                 | Field Value             | Expected Value |  |
|------------------------|-----------------------------|---------------|----------------------------|-------------------------|----------------|--|
| Contributions are      | out of balance              | 7             | Employee Current           | \$859.45                | \$869.46       |  |
| Save Exception List P  | ayPeriod List Contributions | ographics     |                            |                         |                |  |
| Pay Period Information |                             |               | Salary Information         |                         |                |  |
| Pay Period:            | 7                           |               | Units Worked:              |                         | 1.0000 *       |  |
| Reported Plan:         | Police - P. Subdivision 🗸   | ←             | Units Worked Indicator:    | Units Worked Indicator: |                |  |
| Action:                | Normal 🗸 *                  |               | Annual Base Salary:        |                         | \$ 65000.00 *  |  |
| Begin Date:            | 07/01/2017 *                |               | Base Salary:               |                         | \$ 6182.15 *   |  |
| End Date:              | 07/31/2017 *                |               | Comp Over Base Salary:     |                         | \$ 1185.66     |  |
| Pay Date:              | 07/31/2017 *                |               | Extra or Special Duty Pay: |                         | \$ 160.00      |  |

- **3.** Check the NHRS Earnable Compensation sheet for any pay types in those wages that should not be reported: <u>https://www.nhrs.org/members/plan-details/earnable-compensation</u>
- **4.** Click on the number in the **Pay Period (Pay PPD)** column that corresponds to the exception you are working on. (See screenshot on next page).

| Ex | Exclude Corrected Members Exceptions 1-1 of 1 Results per Page: 1025 50 100 All |                             |               |                 |                |         |                                    |  |  |  |  |  |
|----|---------------------------------------------------------------------------------|-----------------------------|---------------|-----------------|----------------|---------|------------------------------------|--|--|--|--|--|
|    | Batch Num                                                                       | Delete<br>Member<br>Record? | Mbr<br>Corr'd | <u>Name/SSN</u> | Pay<br>PPD     |         | Exception                          |  |  |  |  |  |
|    | 83369                                                                           | Delete                      |               |                 | $\overline{2}$ | Contrib | Contributions are out of balance 😰 |  |  |  |  |  |
|    | Exclude Corrected Members                                                       |                             |               |                 |                |         |                                    |  |  |  |  |  |

- 5. Check the wages.
  - **a.** If the wages are incorrect, fix the wages and click **Save**.
  - **b.** If the wages are correct, then it is the contribution amount that needs to be changed. Click the **Contributions** button.

| E                      | xception                     | Pay<br>Period | Field Name                 | Field Value         | Expected Value |  |  |  |  |
|------------------------|------------------------------|---------------|----------------------------|---------------------|----------------|--|--|--|--|
| Contributions          | s are out of balance         | 7             | Employee Current           | \$859.45            | \$869.46       |  |  |  |  |
| ↓ ↓                    | ↓                            |               |                            |                     |                |  |  |  |  |
| Save Exception List    | PayPeriod List Contributions | Demo          | ographics                  |                     |                |  |  |  |  |
| Pay Period Information |                              |               |                            |                     |                |  |  |  |  |
| Pay Period:            | 7                            |               | Units Worked:              |                     | 1.0000 **      |  |  |  |  |
| Reported Plan:         | Police - P. Subdivision 🔽    |               | Units Worked Indicator:    |                     | Monthly 🗸 *    |  |  |  |  |
| Action:                | Normal 🖌 *                   | -             | Annual Base Salary:        | Annual Base Salary: |                |  |  |  |  |
| Begin Date:            | 07/01/2017 *                 | -             | Base Salary:               |                     | \$ 6182.15 *   |  |  |  |  |
| End Date:              | 07/31/2017 *                 | -             | Comp Over Base Salary:     |                     | \$ 1185.66     |  |  |  |  |
| Pay Date:              | 07/31/2017 *                 | _             | Extra or Special Duty Pay: | \$ 160.00           |                |  |  |  |  |

**Note:** If you have pay types that aren't reportable, such as insurance buyouts, your payroll system may not take contributions even though the wages are still being reported.

- 6. To figure out what the contributions should be based on the wages:
  - **a.** Add the total wages reported under Base Salary, Comp Over Base Salary, and Extra or Special Duty Pay, if applicable (in this case, \$7527.81), then multiply the total wages by the appropriate member contribution rate (in this case, 11.55% for Police).
    - i. 7527.81 x .1155 = 869.46
  - **b.** The correct contribution amount is \$869.46 (as shown under **Expected Value**).

|                                                            | Exception                                    | Pay<br>Period    | Field Name       |                       | Field Value | Expected Value        |  |  |  |
|------------------------------------------------------------|----------------------------------------------|------------------|------------------|-----------------------|-------------|-----------------------|--|--|--|
|                                                            | Contributions are out of balance             | 7                | Employee Current | Employee Current \$85 |             |                       |  |  |  |
| Save                                                       | Exception List PayPeriod List PayPeriod List | ayPd Info Demogr | aphics           |                       | 1           | 1                     |  |  |  |
|                                                            | Contribution Type                            | Pre-Tax Amount   | Post-Tax Amount  | Offset                | t Amount    | Ignore Out of Balance |  |  |  |
| Delete                                                     | Employee Current                             | \$ 0.00          | \$ 859.45        | \$ 0.00               |             |                       |  |  |  |
|                                                            |                                              | \$ 0.00          | \$ 0.00          |                       |             |                       |  |  |  |
| Save Exception List PayPeriod List PayPd Info Demographics |                                              |                  |                  |                       |             |                       |  |  |  |

**7.** Change the contribution amount to the correct figure in the appropriate tax column. In this example, we will change the contribution amount under **Post-Tax Amount**.

**Note**: Whether wages are pre-taxed or post-taxed is an election previously made by the employer.

8. Click Save, then return to the Exception List.

|        | Exception                                                  |           | Pay<br>Period                   |                          | Field Name |         | Field Value | Expected Value        |  |  |
|--------|------------------------------------------------------------|-----------|---------------------------------|--------------------------|------------|---------|-------------|-----------------------|--|--|
|        | Contributions are out of balance                           | 7         | Employee Current \$859.45 \$869 |                          |            |         |             |                       |  |  |
| Save   | Exception List PayPeriod List P                            | ayPd Info | Demograp                        | ohics                    |            |         |             |                       |  |  |
|        | Contribution Type Pre-Tax                                  |           |                                 | x Amount Post-Tax Amount |            |         | Amount      | Ignore Out of Balance |  |  |
| Delete | Delete Employee Current 🗸 \$ 0.00                          |           |                                 |                          | \$ 859.45  | \$ 0.00 |             |                       |  |  |
|        |                                                            |           | \$ 0.00                         | \$ 0.00                  |            |         |             |                       |  |  |
| Save   | Save Exception List PayPeriod List PayPd Info Demographics |           |                                 |                          |            |         |             |                       |  |  |

**9.** Click the **Member Corrected (Mbr Corr'd)** box for the appropriate member in the exception list. This exception will clear.

| [ | Exclude Corrected Members |                             |               |                 |            |                |                                           |  |  |  |  |  |
|---|---------------------------|-----------------------------|---------------|-----------------|------------|----------------|-------------------------------------------|--|--|--|--|--|
| E | xceptions 1-1 of 1        |                             |               |                 |            |                | Results per Page: 10 <u>25 50 100 All</u> |  |  |  |  |  |
|   | Batch Num                 | Delete<br>Member<br>Record? | Mbr<br>Corr'd | <u>Name/SSN</u> | Pay<br>PPD |                | Exception                                 |  |  |  |  |  |
|   | 83369                     | Delete                      |               |                 | <u>Z</u>   | <u>Contrib</u> | Contributions are out of balance 😰        |  |  |  |  |  |
|   | Exclude Corrected Members |                             |               |                 |            |                |                                           |  |  |  |  |  |

**Note**: Do not click the "Delete" button next to a member's record when finished clearing an exception. This function is used very infrequently. If you click the "Delete" button, you will delete the member's entire pay record.